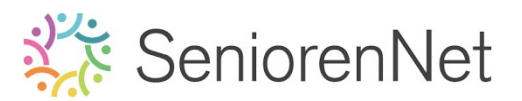

39. Broken Dreams

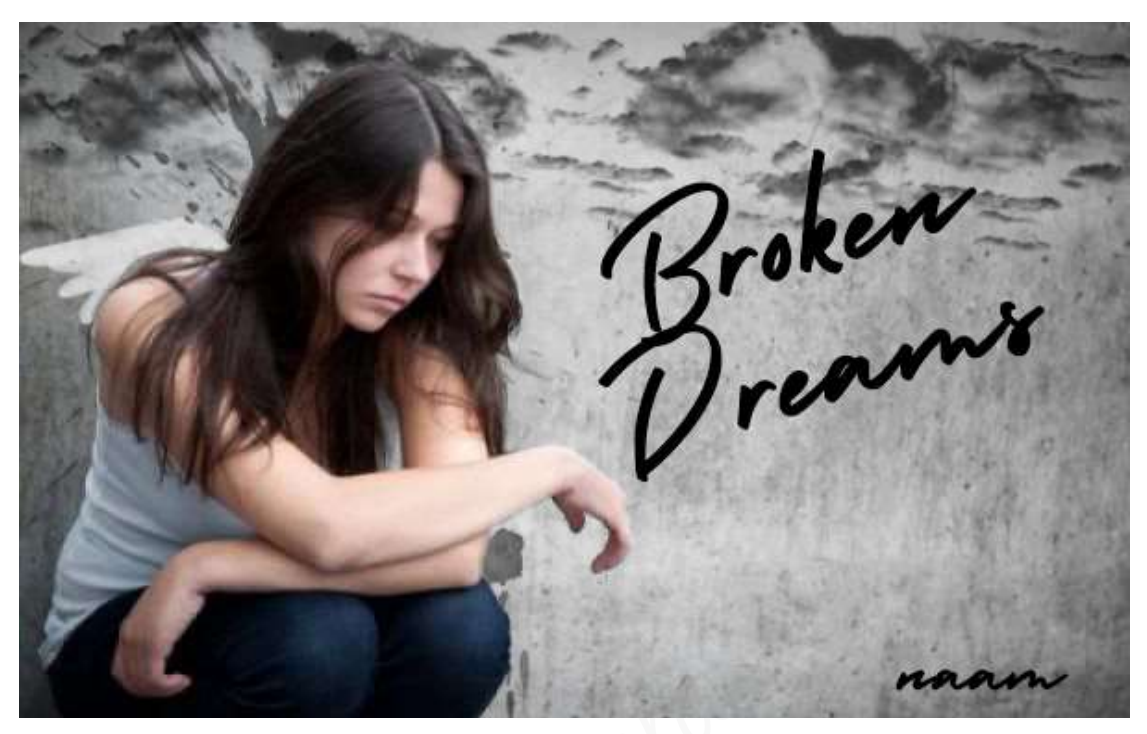

## 1. <u>Doel van dit lesje.</u>

In dit lesje gaan we werken met Verbeteren "Omzetten in zwart-wit – Portretfoto's, Verloop Transparant naar zwart – Uitknipmasker, laden en toepassen van Vleugelpenseel – laden en toepassen van penseel Wolken – laden en toepassen van penseel Vlek – Tekstgereedschap – Randen verfijnen – laagmasker gebruiken – lagen verenigen – Overvloeimodus en laagdekking.

#### 2. <u>Bewerken van de afbeelding</u>

- > Open de afbeelding Droevig meisje.jpg in uw pse.
- Dupliceer deze laag en maak van deze gedupliceerde laag een zwart-wit foto.
  - Doe Ctrl+9
  - Wijgig de naam naar gwart-wit
  - Ga naar Verbeteren → Omzetten in zwart-wit → Portretfoto's → ok

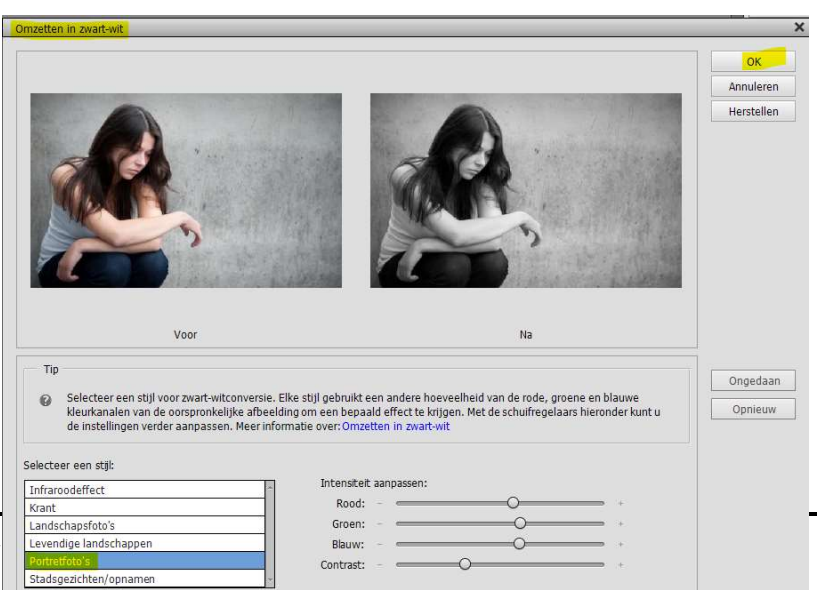

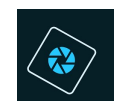

# SeniorenNet

- > Plaats een nieuwe laag onder de laag zwart-wit en noem deze Verloop
- Activeer het Verloopgereedschap en kies een Lineair Verloop van Transparant naar Zwart.
- > Trek een verloop van links onderaan naar rechts bovenaan.

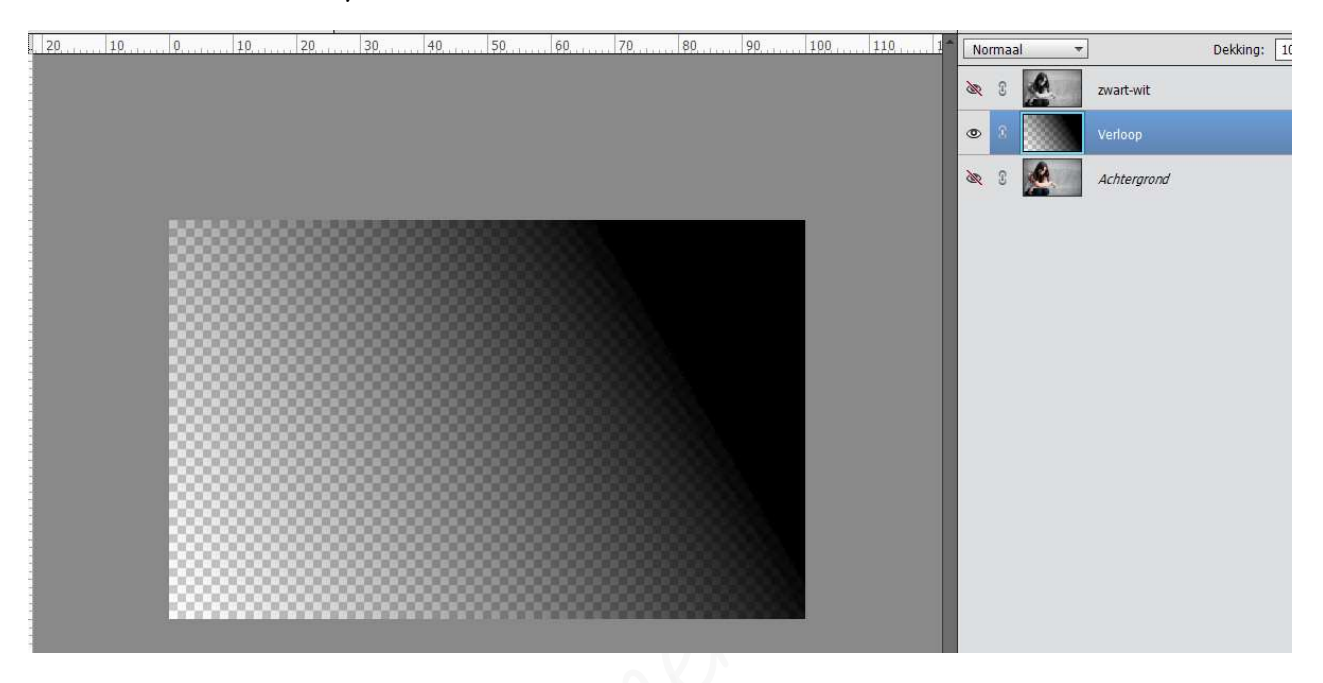

> Geef een Uitknipmasker tussen de laag zwart-wit en Verloop.

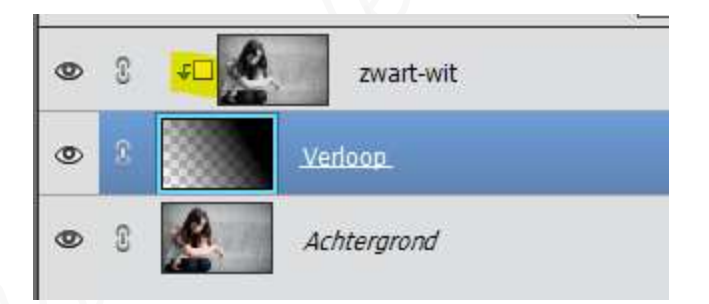

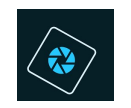

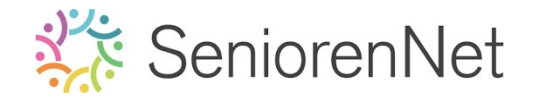

- 3. Laden van penselen en deze toepassen op het werkje.
  - Plaats boven de Achtergrondlaag een nieuwe laag en noem deze Vleugelpenseel.
  - Laad het penseel Vleugelpenseel in uw pse.
  - Geef het meisje een paar Vleugels met als Voorgrondkleur wit, u maakt gebruik van penseel 3 en de grootte van dit penseel is 380 px op een penseeldekking van 100%

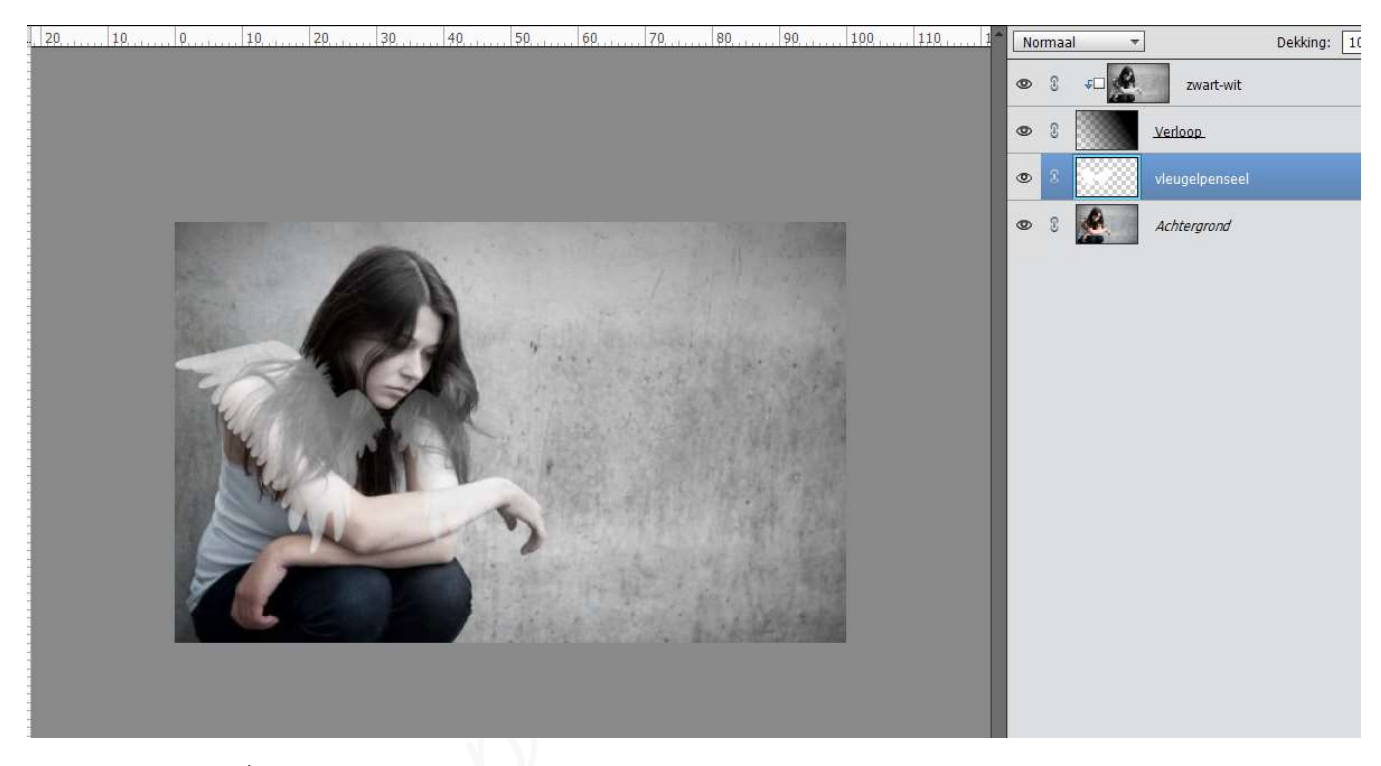

- Plaats een nieuwe laag, bovenaan in uw lagenpalet en noem deze wolken.
- Laad het penseel wolken in uw pse.
- Zet Voorgrondkleur op gwart en kies enkele wolken uit dit penselenset.
- Pas de grootte aan en plaats de wolken.
- Zet de laagdekking van de wolken op 60%

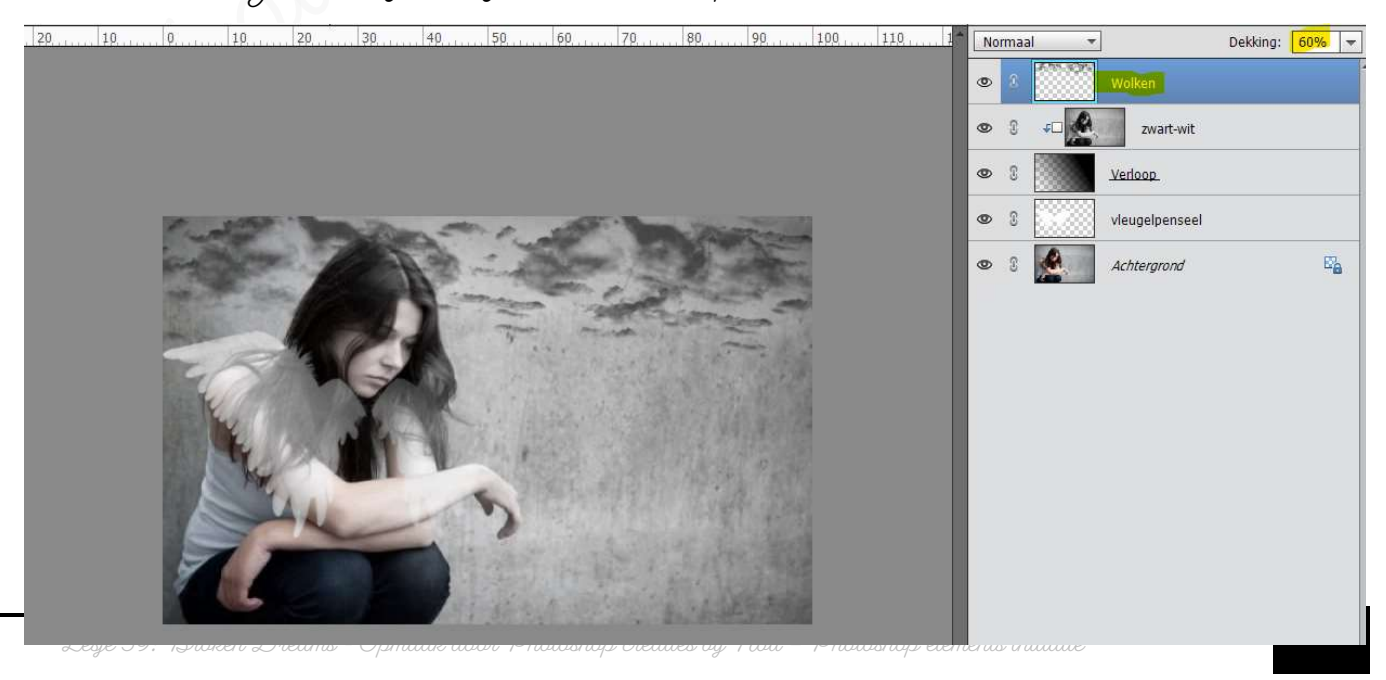

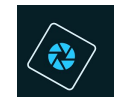

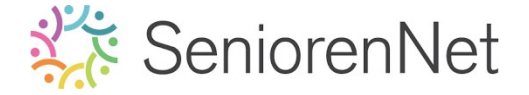

- > Plaats een nieuwe laag, bovenaan in uw lagenpalet en noem deze vlek.
- > Laad het penseel vlek in uw pse.
- > Zet Voorgrondkleur op gwart en kies het 4<sup>de</sup> penseel uit penselenset.
- > Zet de grootte op 450 px en de penseeldekking op 100%
- > Klik **tweemaal** met dit penseel op het meisje.

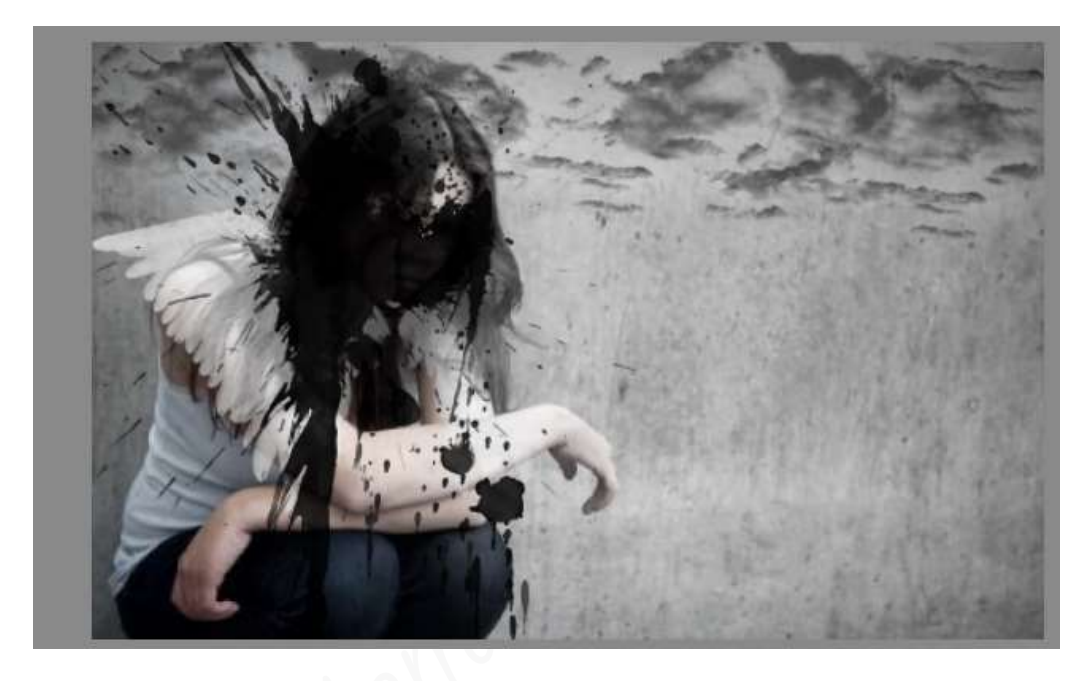

Zet de laagdekking op 48%

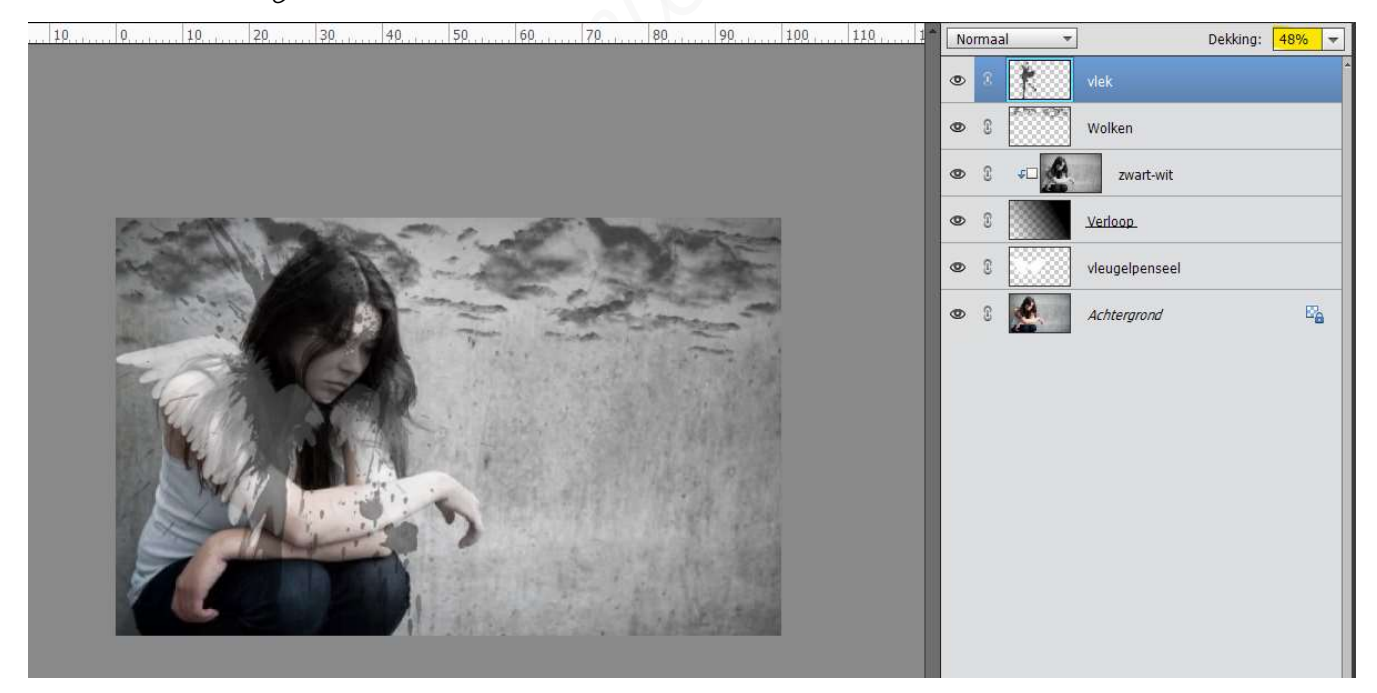

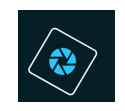

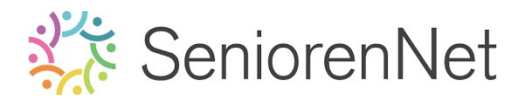

- 4. <u>Plaatsen van tekst Broken Dreams</u>
  - Plaats bovenaan een nieuwe laag.
  - Kies een lettertype naar keuze
  - > Typ de tekst Broken Dreams in gwarte kleur.

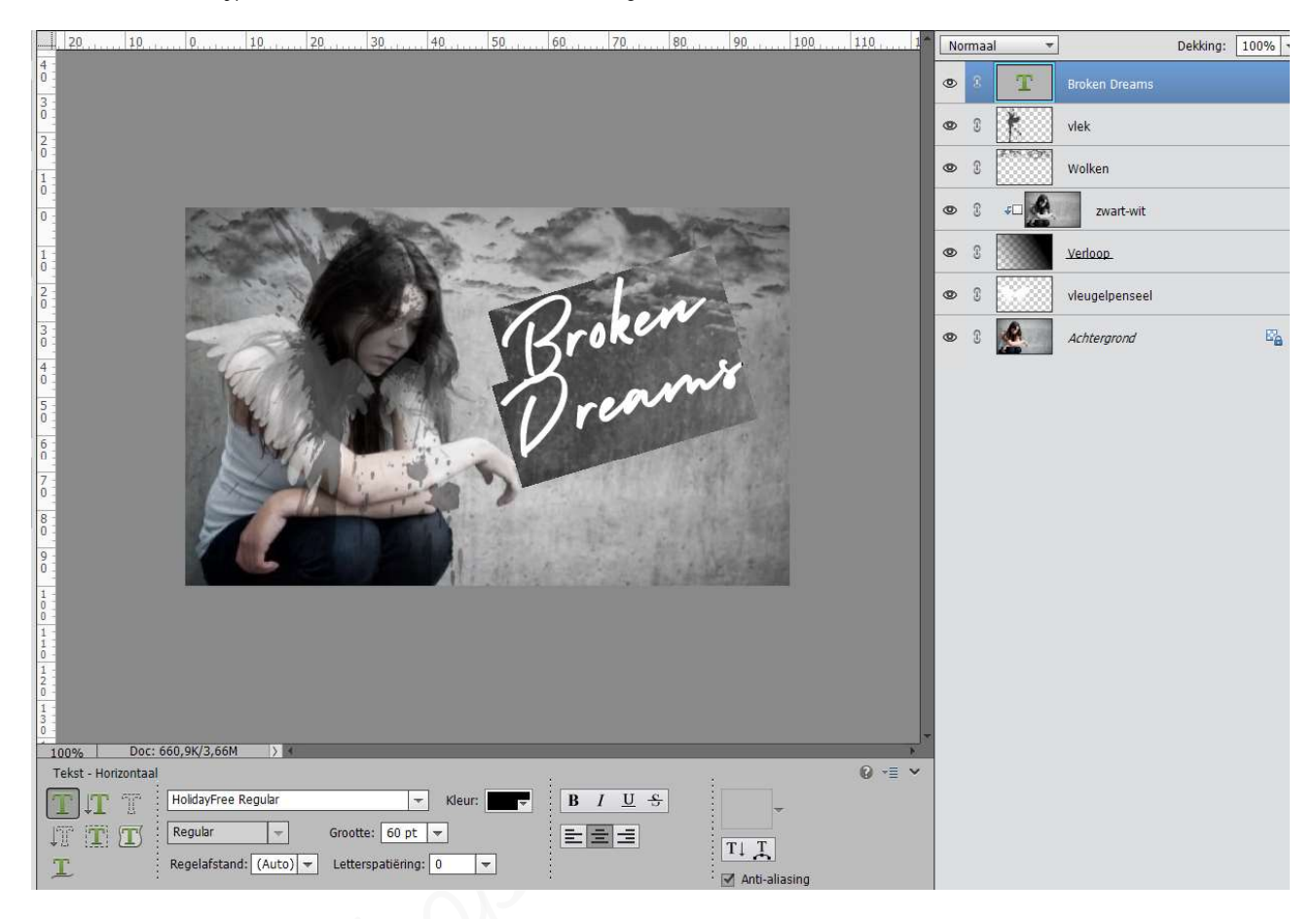

- 5. <u>Uitselecteren van meisje</u>
  - Stuit alle oogjes, behalve het oogje van de Achtergrondlaag.
  - Dupliceer de achtergrondlaag en plaats deze gedupliceerde laag bovenaan, noem deze laag meisje.
  - Selecteer het meisje op de gedupliceerde laag, gebruik hiervoor snelle selectie.
  - Ga naar Randen verfijnen om de selectie van meisje fijn te maken + ok.

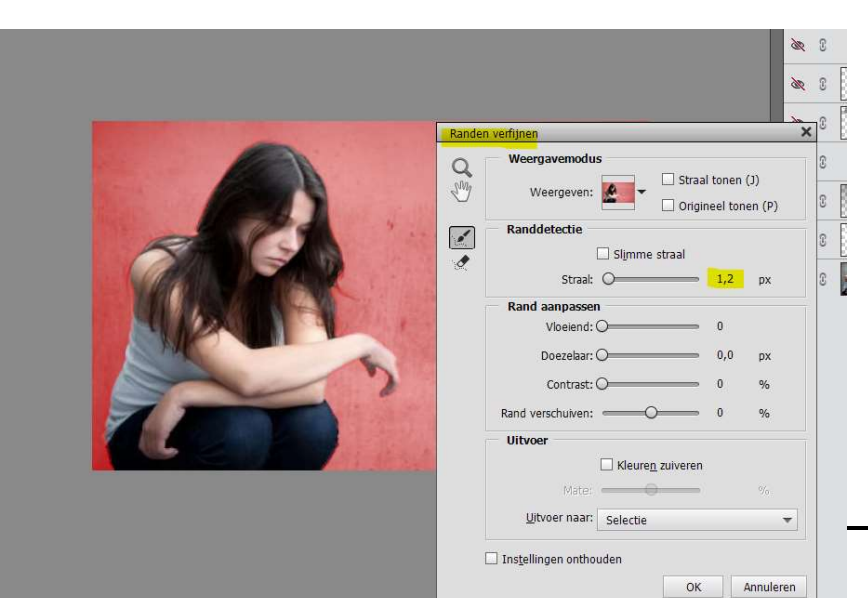

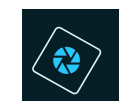

# SeniorenNet

# Voeg een laagmasker toe aan deze laag.

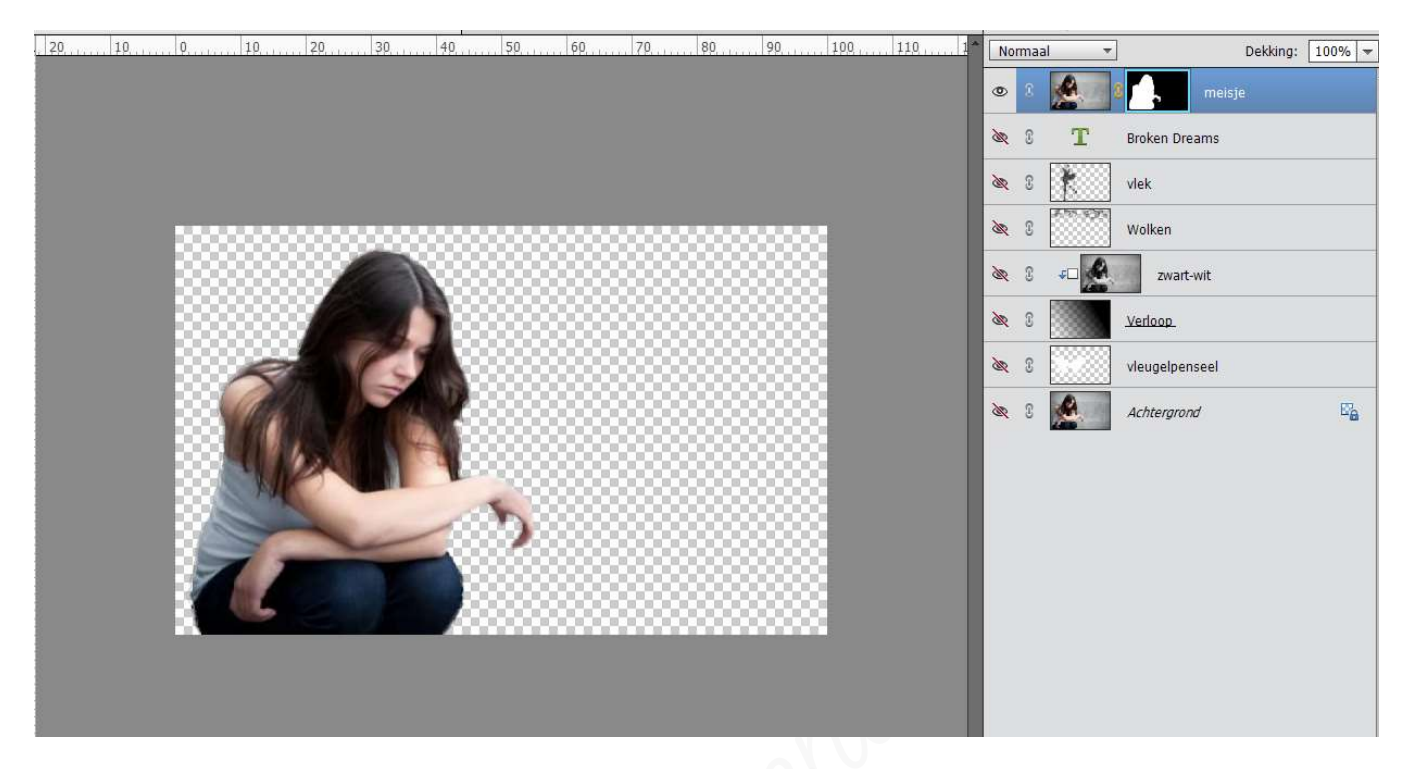

- 6. <u>Lagen verenigen en effect op kaartje geven.</u>
  - Maak alle lagen weer zichtbaar.
  - > Verenig <u>al de lagen</u> met uitgondering van het uitgeselecteerde meisje.

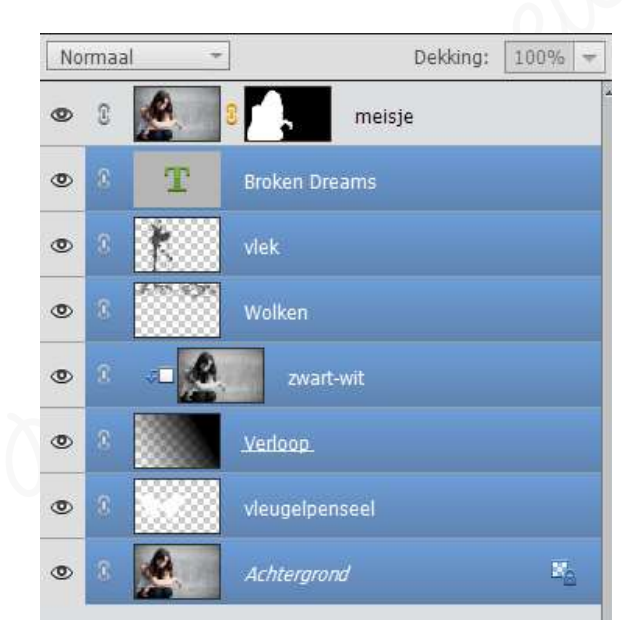

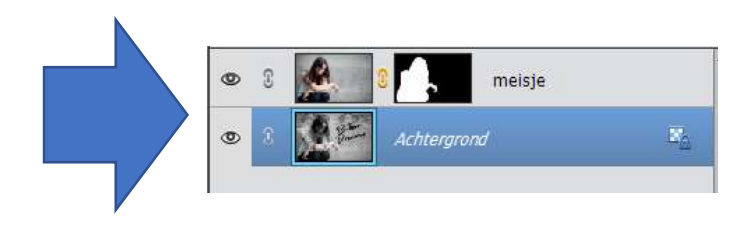

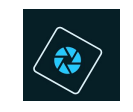

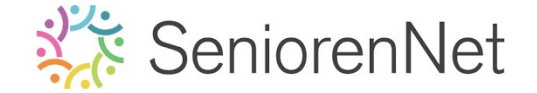

- Dupliceer deze verenigde laag.
- Zet de Overvloeimodus van deze laag op Zwak licht en zet de laagdekking op 86%.

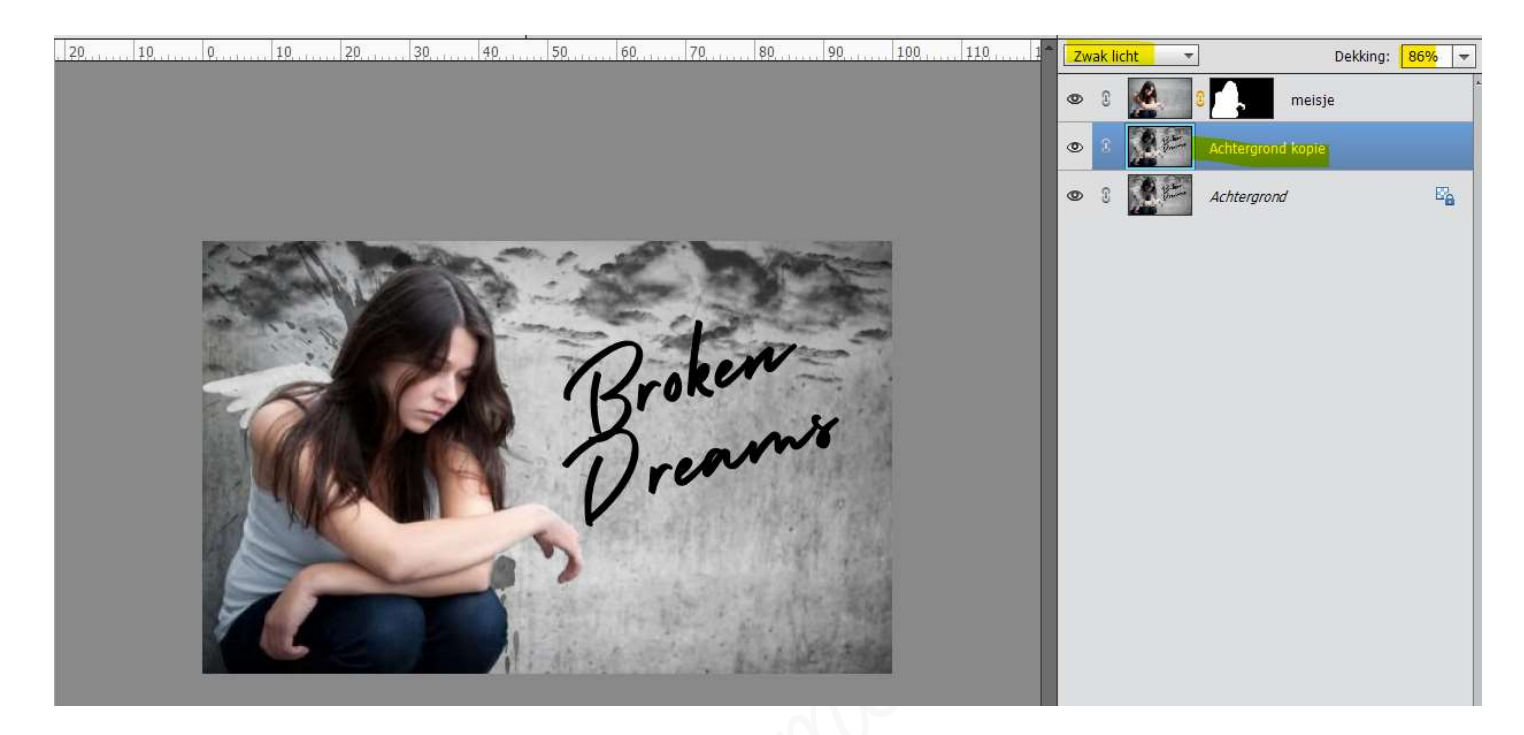

- 7. <u>Afwerken en insturen van werkje naar de groep.</u>
  - Plaats jouw naam op jouw werk.
  - ➢ Opslaan als pse
  - > Opslaan als jpg, min. 140 kb en max. 150 kb.
  - Insturen naar de groep via de site.

## <u>Resultaat:</u>

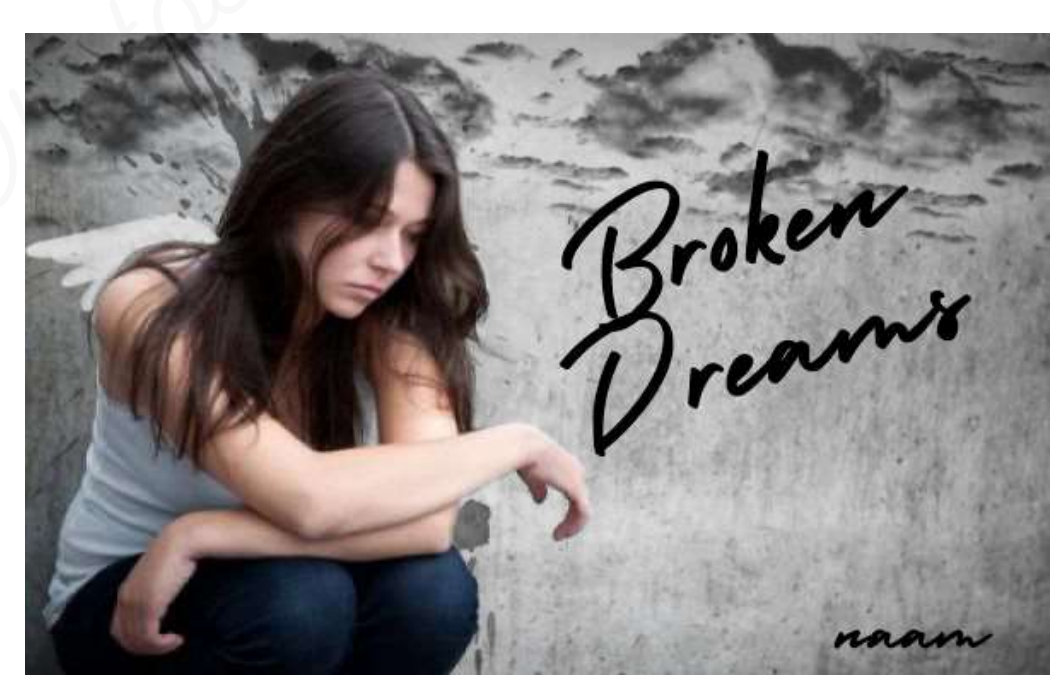

Lesje 39: Broken Dreams - Opmaak door Photoshop creaties by Noti - Photoshop elements initiatie